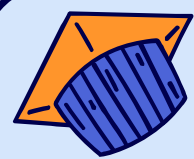

# SMART CERTIFICATE 4.0 by Certify'em

เทคนิคการสร้างเกียรติบัตรออนไลน์ด้วย Certify'em

โดย อาจารย์ ว่าที่ ร.ต. สราทตรา เล่งไพบูลย์ อาจารย์ประจำคณะศิลปศาสตร์ มทร.พระนคร

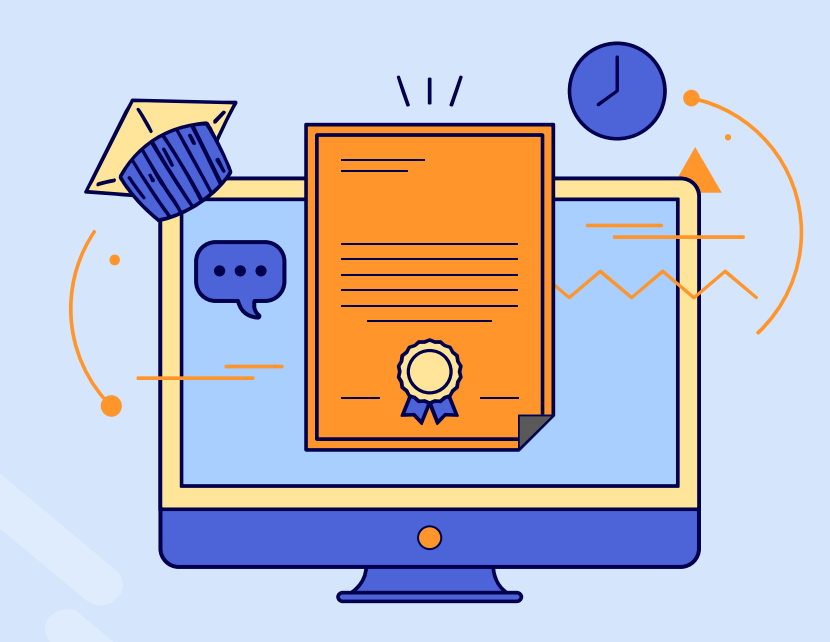

# Smart Certificate 4.0 by Certify'em

Smart Certificate 4.0 เป็นแนวคิดใน ช่วงวิกฤตโควิด กิจกรรมกลายเป็นออนไลน์ จึงต้องหาวิธีในการยืนยันการเข้าร่วม และ พัฒนาจากการใช้ระบบแมนนวล มาใช้ เทคโนโลยีช่วยให้การทำงานง่าย รวดเร็ว ตรวจสอบได้

Certify'em เป็น Add on ของ Google Forms ซึ่งสามารถ นำมาใช้ในการออก เกียรติบัตร หรือประยุกต์ใช้ในการออก เอกสาร ที่มีรหัส ID กำกับ

# CONTENTS OF LESSON

### Chapter 1. การเตรียมพร้อมก่อนจัดทำเกียรติบัตรออนไลน์

- เนื้อหาที่จะใช้ / แบบประเมินความรู้ /รู้จัก Google Forms /
- Add on Certify'em วิธีการติดตั้ง และข้อจำกัด /

## Chapter 2.การใช้ Add on Certify'em จัดทำเกียรติบัตรออนไลน์

 - รู้จัก Google Forms และ Add on Certify'em วิธีการติดตั้ง และข้อจำกัด / การใช้งานเบื้องต้น / การตั้งค่า รายละเอียดปลีกย่อย และส่งอีเมล / การลบลายน้ำ / Google Sheet ของ Certify'em

#### Chapter 3.การสร้างเทมเพลทจาก Google Slide

- การตั้งค่า A4 เกียรติบัตร / การออกแบบ (ง่าย ๆ) / การใส่โค้ด Certify'em

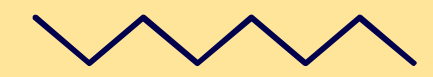

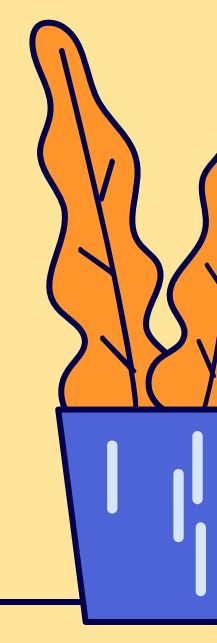

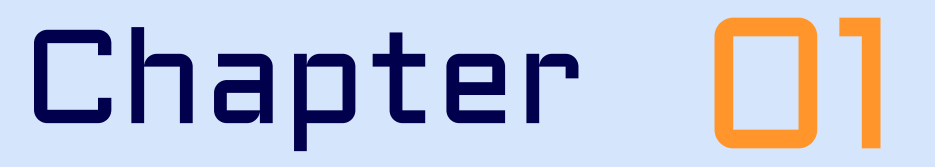

การเตรียมพร้อมก่อนจัดทำเกียรติบัตรออนไลน์

เนื้อหาที่จะใช้ / แบบประเมินความรู้ /รู้จัก Google Forms /
 Add on Certify'em วิธีการติดตั้ง และข้อจำกัด /

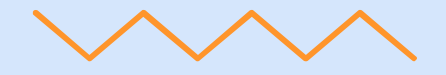

#### Introduction to google forms

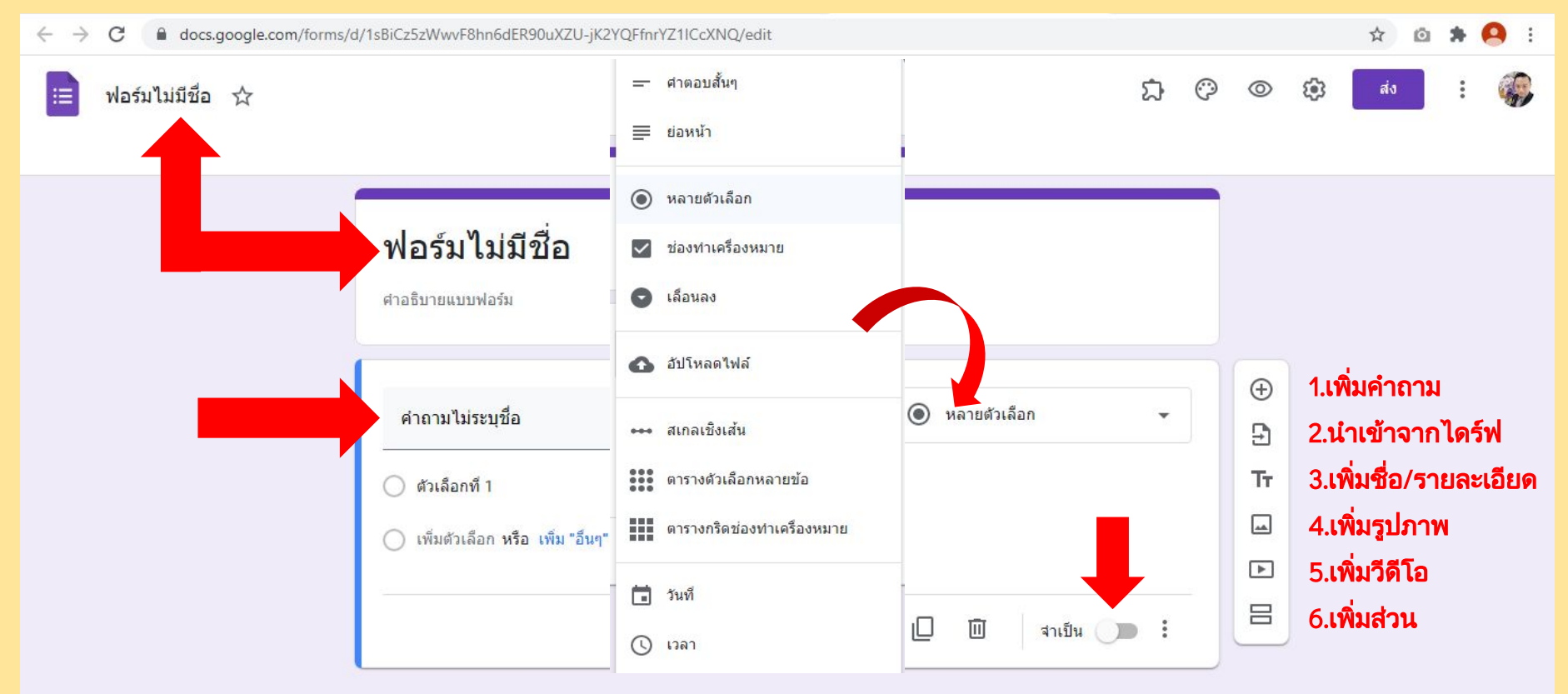

#### Setting google forms

| ſ    | การดั                                                                                                    |        | 0 C        | © \$ | ais | : 🌍 |
|------|----------------------------------------------------------------------------------------------------|--------|------------|------|-----|-----|
| คำตอ | ทั่วไป งานนำเสนอ แบบทดสอบ<br><b>รวบรวมอีเมล</b><br>อีเมลแจ้งการตอบกลับ ??                                                                              | ĺ      | <b>T</b> : |      |     |     |
|      | ต้องลงชื่อเข้าใช้<br>จำกัดสำหรับผู้ใช้ใน Rajamangala University of Technology Phra Nakhon<br>และองค์กรทีเชื่อถือได้<br>จำกัดให้ตอบกลับได้เพียง 1 ครั้ง | 0      |            |      |     |     |
|      | ผู้ตอบสามารถ:                                                                                                    |        |            |      |     |     |
|      | ยกเล็ก                                                                                                    | บันทึก |            |      |     | -   |

## Setting google forms

|       |                                   |           |               | 다. ⓒ ⓒ 🔅 🚺 🗄 | <b>(</b> |
|-------|-----------------------------------|-----------|---------------|--------------|----------|
|       | การตั้งค่า                        |           |               |              |          |
| ດຳຕຸລ | ทั่วไป                            | งานนำเสนอ | แบบทดสอบ      |              |          |
| PITCE | 🔲 แสดงแถบความคืบหน้า              |           |               |              |          |
|       | 🔲 สับเปลี่ยนสำดับของศาถาม         |           |               | и <b>со</b>  |          |
|       | 🔲 แสดงลิงก์เพื่อส่งการตอบกลับอื่น |           |               |              |          |
|       | ข้อความยืนยัน:                    |           |               |              |          |
|       | เราได้บันทึกคำตอบของคุณไว้แล้     | 2         |               |              |          |
|       |                                   |           | ยกเลิก บันทึก |              |          |

## Setting google forms

|                                                                                            | งานนำเสนอ                                                                                             | แบบทดสอบ                                   | พิพิตสอบน พิเสอวนพรอม เชง เนล เพรบ เรงเรอนพ เช Cilloniebook พิมก เรงเก<br>เท่านั้น <u>ดูข้อมูลเพิ่มเติม</u> | 13 |
|--------------------------------------------------------------------------------------------|----------------------------------------------------------------------------------------------------|--------------------------------------------|----------------------------------------------------------------------------------------------------|----|
| 👘 ทำเป็นแบบทดสอบ                                                                           |                                                                                                    |                                            | 🖿 เอ                                                                                                    |    |
| 🥌 สำหนดค่าคะแนนให้                                                                         | กับศำถามและอนุญาตการให้คะแนนแห                                                                        | บบอัตโนมัติ                                | บ ประกาศคะแนน:                                                                                              |    |
| ตัวเลือกแบบทดสอบ                                                                           |                                                                                                    |                                            | 💿 ทันทีหลังจากส่งศาตอบ                                                                                      |    |
| โหมดล็อกใน Chromebool<br>ผู้ตอบจะไม่ได้รับอ<br>ทดสอบนี้ ฟีเจอร์นี้<br>เท่านั้น ดูข้อมอเพีย | <ul> <li>นุญาตให้เปิดแท็บหรือแอปพลิเคชันอื่า</li> <li>พร้อมใช้งานสำหรับโรงเรียนที่ใช้ Chrc</li> </ul> | นๆ ในขณะที่ทำแบบ<br>omebook ที่มีการจัดการ | ภายหลัง หลังจากตรวจสอบด้วยตนเอง<br>เปิดการรวบรวมอีเมล                                                       |    |
| เปิดโหมดล็อ                                                                                | n                                                                                                    |                                            | ผู้ตอบสามารถดู:                                                                                             |    |
| ประกาศคะแหน                                                                                |                                                                                                    |                                            | 🧕 ศาถามที่ตอบผิด (?)                                                                                        |    |
| С с с                                                                                      |                                                                                                    |                                            | 🔲 ศาตอบที่ถูกต้อง ⊘                                                                                         |    |
|                                                                                            | 1                                                                                                    |                                            | ด้าคะแนน (2)                                                                                                |    |

#### Setting Exam-Answer

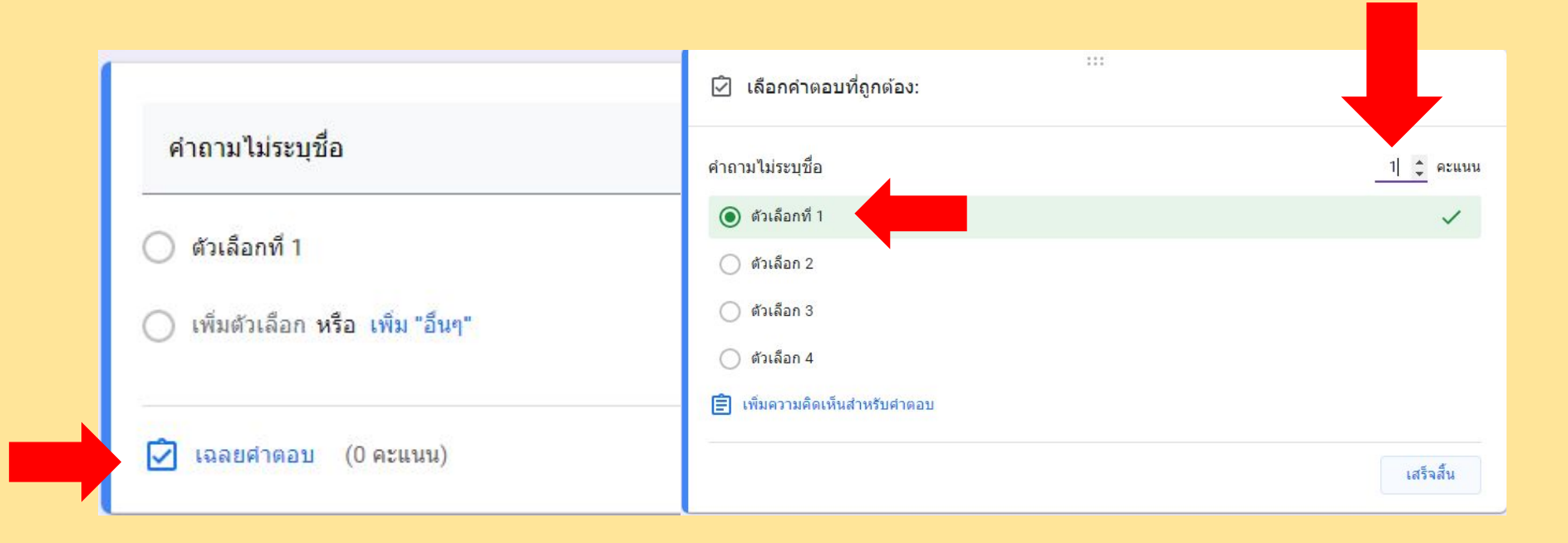

#### Add on Certify'em

| กการเปลี่ยนแปลงทั้งหมด<br>ไดรฟ์แล้ว                                                      |                  |              | ជ    | 0      | 0                 | ۲                | ส่ง          | :           |     |
|------------------------------------------------------------------------------------------|------------------|--------------|------|--------|-------------------|------------------|--------------|-------------|-----|
|                                                                                          | ศาถาม การตอบกลับ |              | คะแน | นรวม 0 | 5                 | เล็กทำ           |              |             |     |
| ฟอต์ฟูฟมสีสื่อ                                                                           |                  |              |      |        | D                 | ทำสำเร           | ก            |             |     |
| พยาม เมม                                                                                 |                  |              |      |        | Ū                 | ย้ายไป           | ที่ถังขยะ    |             |     |
|                                                                                          |                  |              |      |        | Ð                 | ຈັນລົงก <u>์</u> | ที่กรอกข้อมุ | มูลไว้ล่วงห | น้า |
| ดำถานไม่ระบชื่อ                                                                          | :::              | พลายตัวเลือก | •    |        | 0                 | พิมพ์            |              |             |     |
| (กัวเอืออนี้ 1                                                                           |                  |              |      |        | <u></u>           | เพิ่มผู้ท่       | างานร่วมกั   | ัน          |     |
| <ul> <li>พระดอกทา</li> <li>พระดอกทา</li> <li>เพิ่มตัวเลือก หรือ เพิ่ม "อื่นๆ"</li> </ul> |                  | ~            |      |        | $\langle \rangle$ | โปรแก            | รมแก้ไขสค    | ริปต์       |     |
|                                                                                          |                  |              |      |        | ង                 | ส่วนเสร          | ้ม           |             |     |
| 🗹 เฉลยคำดอบ (0 คะแนน)                                                                    |                  | 🛛 🔟 จำเป็น 🔵 |      |        | ĉ                 | ค่ากำห           | นด           |             |     |

#### Add on Certify'em

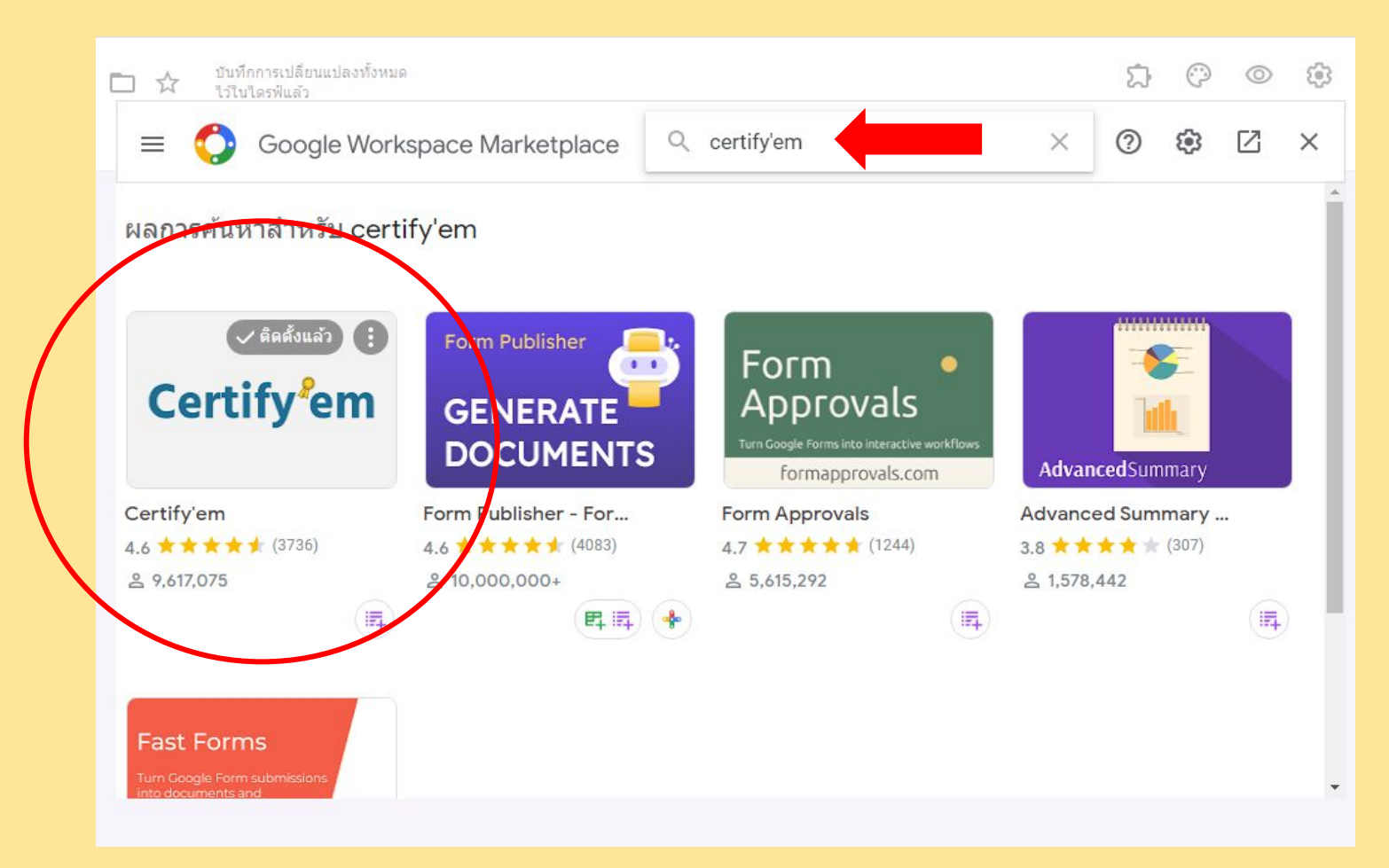

#### Add on Certify'em

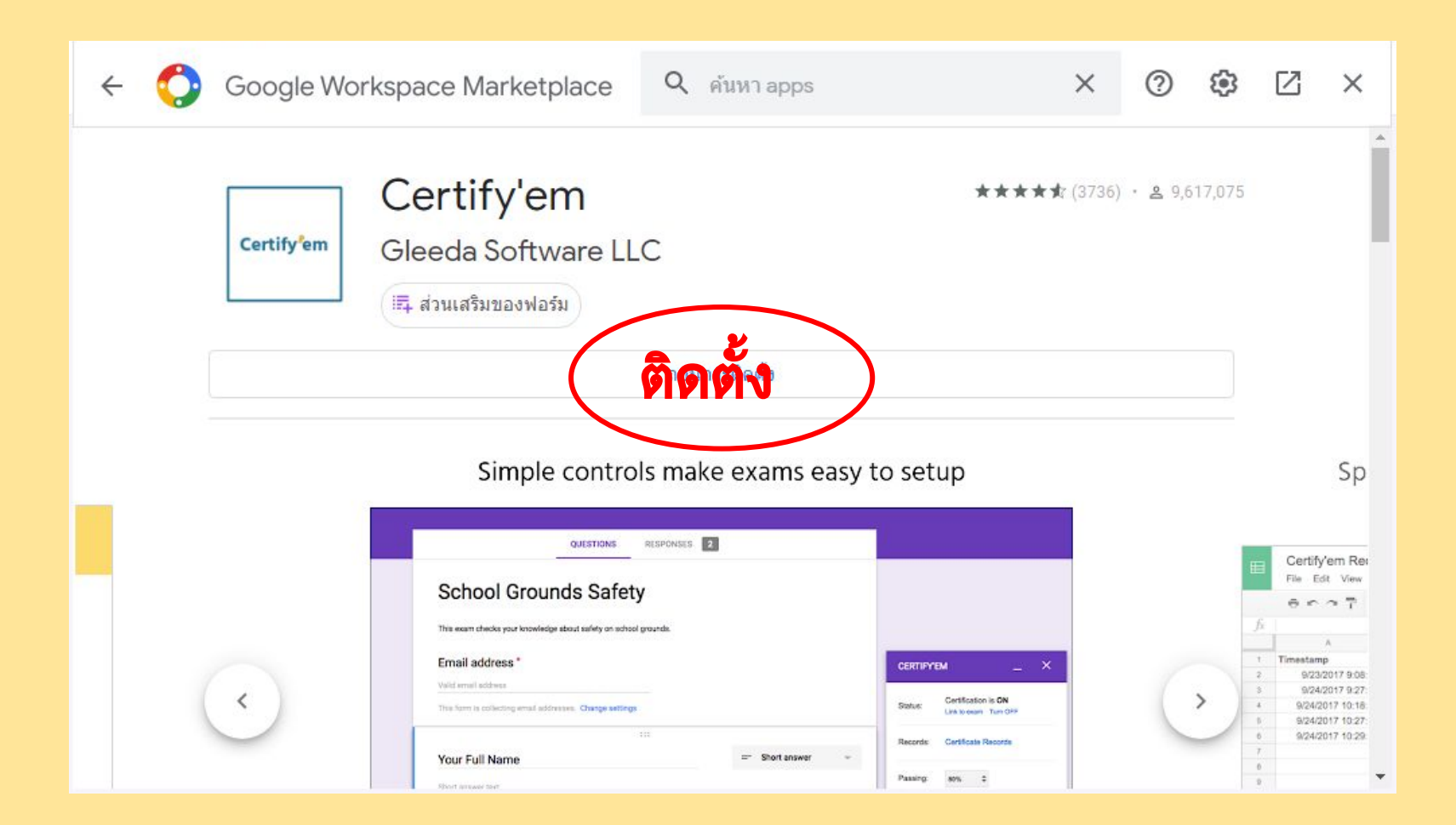

## Simple controls make exams easy to setup

| <u>0</u>                                                |             |   |              |      |           |                                              |
|---------------------------------------------------------|-------------|---|--------------|------|-----------|----------------------------------------------|
| School Grounds Safet                                    | у           |   |              |      |           |                                              |
| This exam checks your knowledge about safety on school  | ol grounds. |   |              |      |           |                                              |
| Email address *                                         |             |   |              |      | CERTIPY   | ви                                           |
| Valid email address                                     |             |   |              |      | -         |                                              |
| This form is collecting email addresses. Change setting | i           |   |              |      | Status:   | Certification is ON<br>Link to exam Turn OFF |
|                                                         | 111         |   |              |      | Records   | Certificate Records                          |
| Your Full Name                                          |             | = | Short answer |      |           |                                              |
| Short answer text                                       |             |   |              |      | Passing   | 80% =                                        |
|                                                         |             |   |              |      | Template: | Red Ribbon                                   |
| ANSWER KEY (0 points)                                   | ē           | 8 | Required     | 30 E | Links     | Halo Tarres of San                           |
| Calant Vaux Cabaal                                      |             |   |              |      | LTR0.     | The Tallia of Sala                           |
| Select Your School                                      |             |   |              |      |           |                                              |

#### Spreadsheet of Records Automatically Maintained

| ⊞     | Certify'em Reco<br>File Edit View In | rds 🔅 🖿<br>sert Format Data | Tools Add-ons  | Help All changes saved in Dri | ve                                | certifyern@certifyern.com |
|-------|--------------------------------------|-----------------------------|----------------|-------------------------------|-----------------------------------|---------------------------|
|       | 8597 1                               | 00% · \$ % .0 .             | 123 - Arial    | · 10 · B Z ·                  | 5 <u>A</u> - <b>\$</b> i - ⊞ - Mo | n · 🔗                     |
| $f_X$ | 1                                    |                             |                |                               |                                   |                           |
|       | A                                    | 8                           | C              | D                             | E F                               | G H                       |
| 1     | Timestamp                            | Email                       | Full Name      | Other Identifier              | Total Score Percent Score         | Passed? Certificate ID    |
| 2     | 9/23/2017 9:08:31                    | lisas@sfelem.edu            | Lisa Simpson   | Springfield Elementary        | 5 83.33%                          | TRUE CE000001             |
| 3     | 9/24/2017 9:27:29                    | barts@sfelem.edu            | Bart Simpson   | Springfield Elementary        | 1 16.67%                          | FALSE                     |
| 4     | 9/24/2017 10:18:49                   | kf@mlelem.edu               | Kevin Franklin | Monta Loma Elementary         | 6 100.00%                         | TRUE CE000002             |
| 5     | 9/24/2017 10:27:21                   | sallyj@sfelem.edu           | Sally Johnson  | Springfield Elementary        | 1 16.67%                          | FALSE                     |
| 6     | 9/24/2017 10:29:52                   | mayaa@gmelem.edu            | Maya Anderson  | Gabriela Mistral Elementary   | 5 83.33%                          | TRUE CE000003             |
| 7     |                                      |                             |                |                               |                                   |                           |
| .8    |                                      |                             |                |                               |                                   |                           |
| 9     |                                      |                             |                |                               |                                   |                           |
| 10    |                                      |                             |                |                               |                                   |                           |
| 11    |                                      |                             |                |                               |                                   |                           |

#### Many Certificate Templates Included

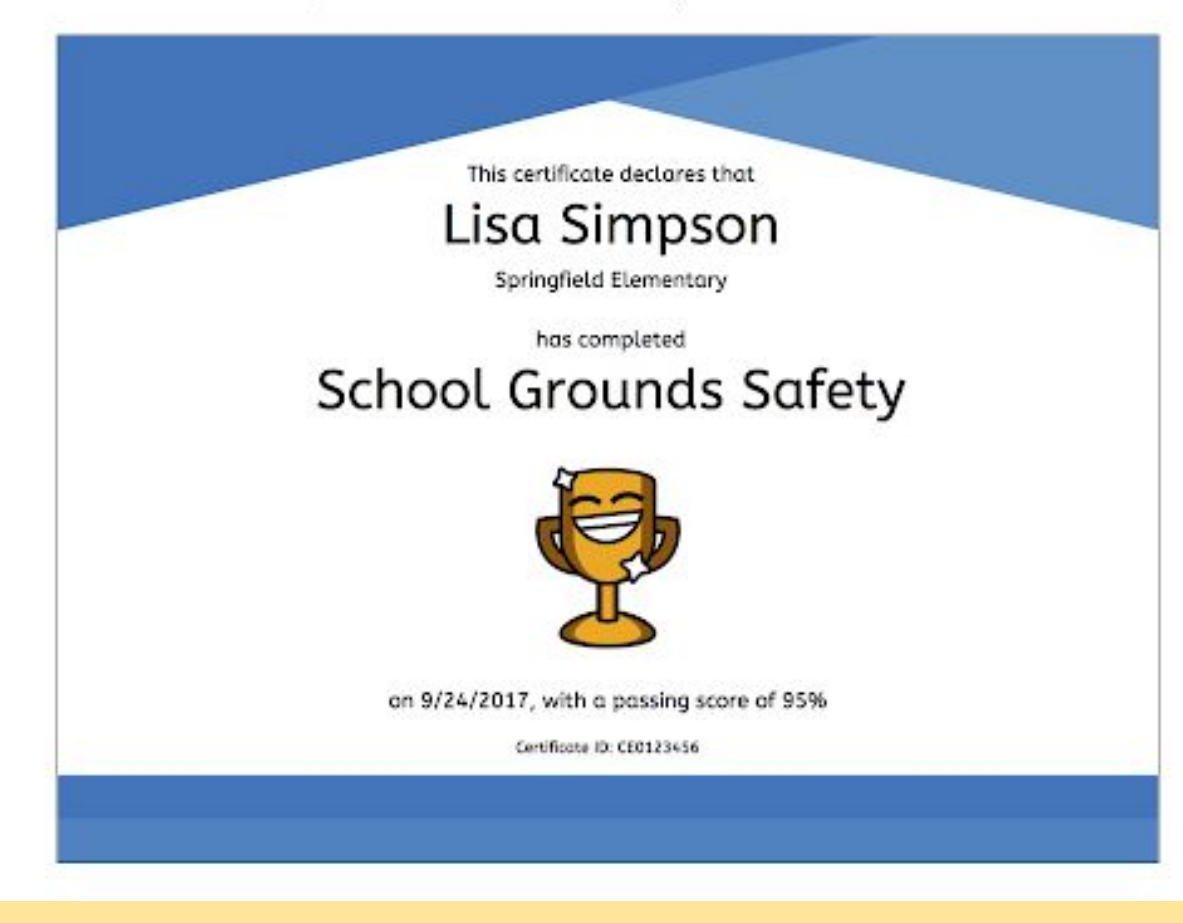

#### Or create and customize your own template

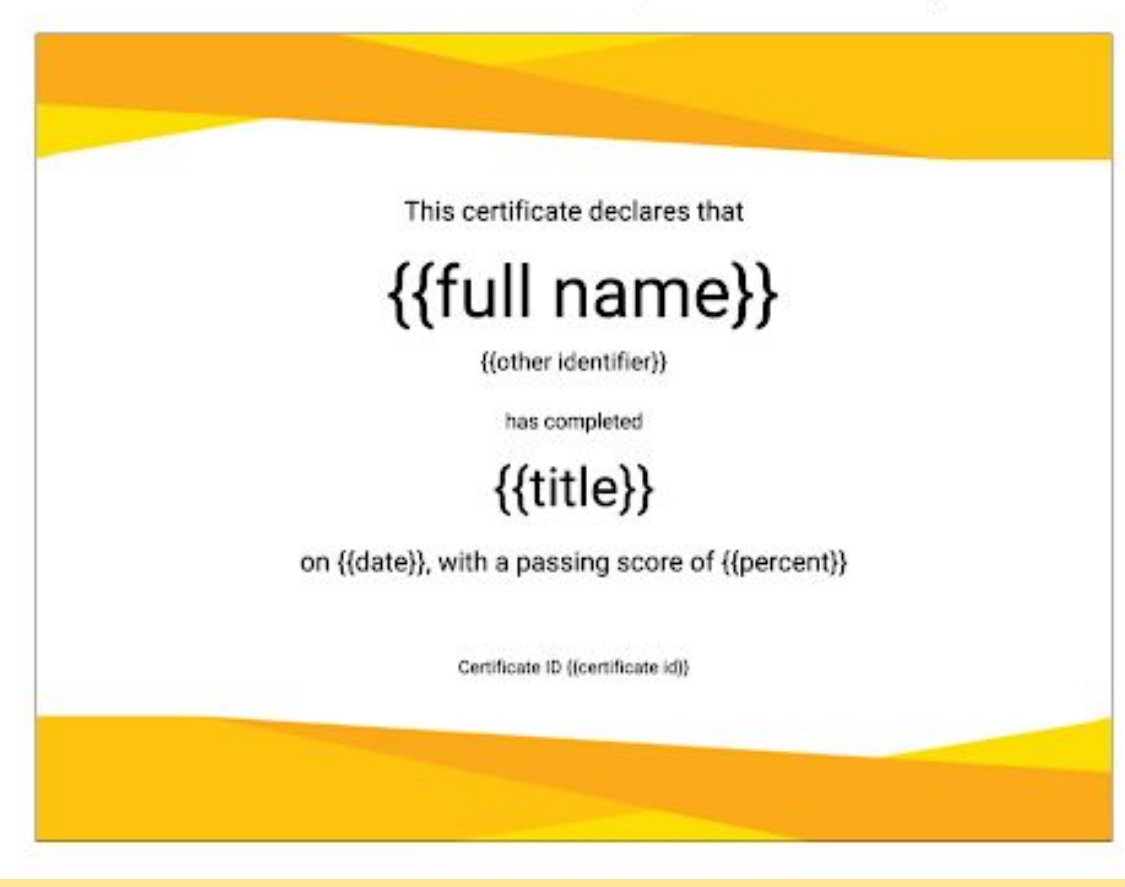

# Chapter 02

#### การใช้ Add on Certify'em จัดทำเกียรติบัตรออนไลน์

- การตั้งค่าใช้งานเบื้องต้น ใส่ค่าคะแนน ส่งข้อความยืนยัน ตั้งค่าส่งอีเมล จัดทำลิงค์

#### Use Certify'em

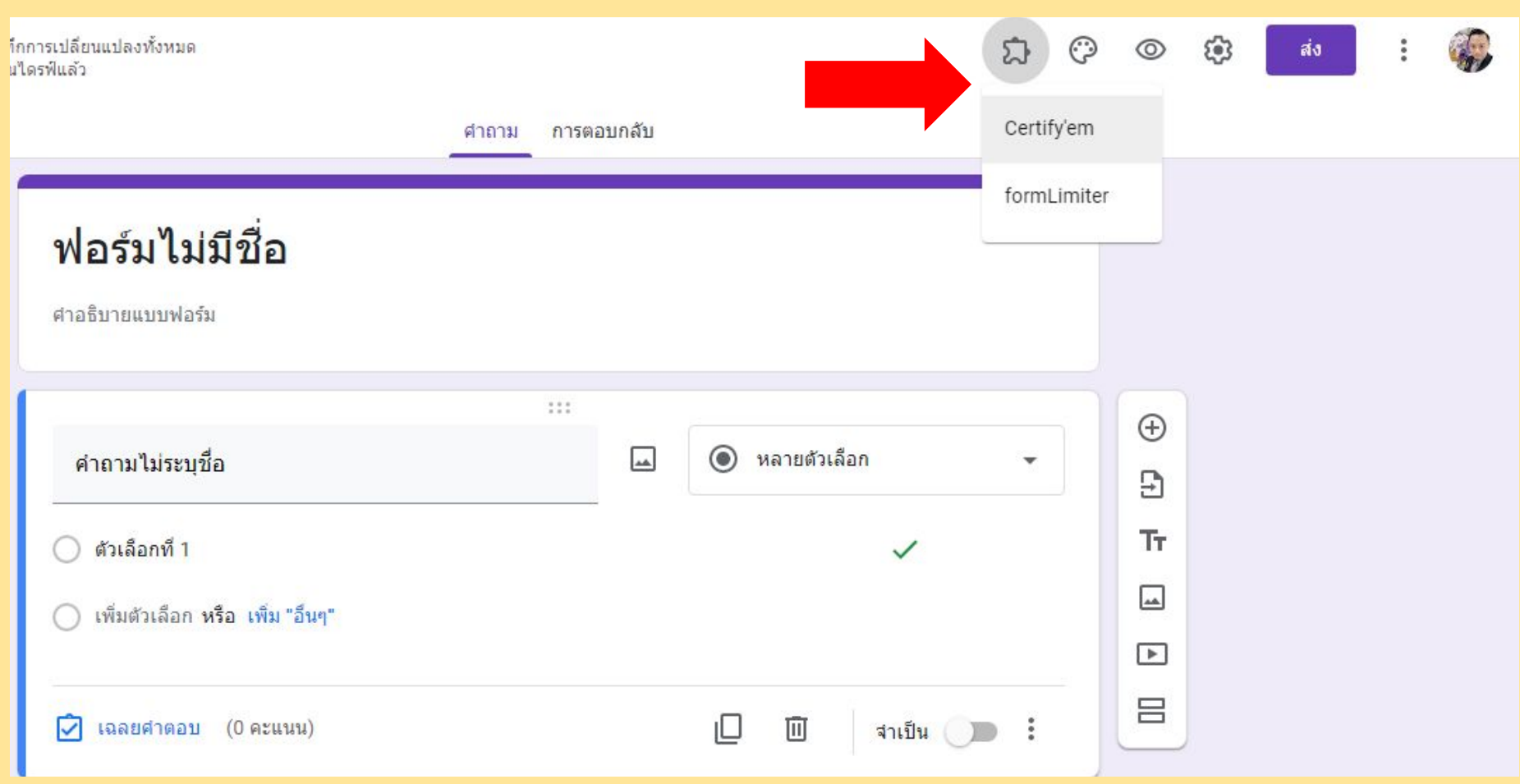

#### Use Certify'em

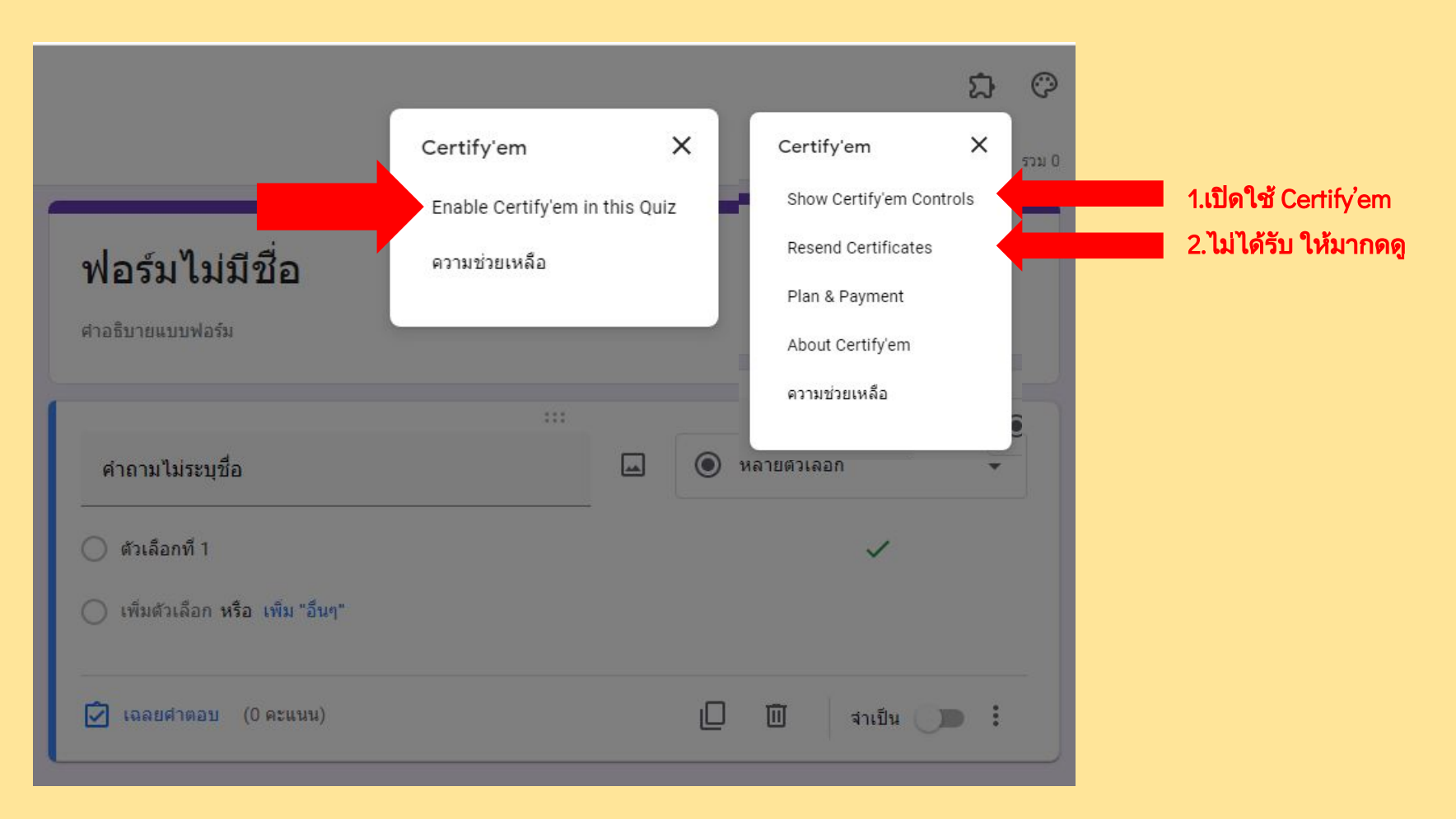

#### Setting Certify'em

| Status:              | Certification is OFF<br>Turn ON |
|----------------------|---------------------------------|
| Records:             | Certificate Records             |
| <sup>o</sup> assing: | 80% 🗢                           |
| Template:            | Golden 🖨                        |
| Quota:               | 1500 emails remaining (2)       |
| More:                | Advanced Help Upgrade           |

ส่วนใหญ่มักจะลืมเปิด และบางครั้งกดกากบาทปิดไปทำให้ไม่ทำงาน

กำหนดค่าร้อยละการสอบผ่านแบบประเมิน

<mark>เลือกใช้เทมเพลทที่มี หรือ สร้างขึ้นมาใหม่</mark> หากสร้างขึ้นมาใหม่ให้มาเลือกที่ Use a custom template

ตั้งค่าขั้นสูง ซึ่งจะรวมการส่งข้อความผ่านอีเมล และรูปแบบเกียรติบัตรที่จะส่งให้ผู้เข้ารับการอบรม

#### Setting Advance Certify'em

| Exam Options:                                                                                                    | ใส่ข้อมลที่จะส่งไปในอีเมล                                                                                                    | *   |
|----------------------------------------------------------------------------------------------------|----------------------------------------------------------------------------------------------------|-----|
| Message Shown U                                                                                                    | Ipon Submission:                                                                                                    |     |
| หากท่านสามารถทำ<br>วุฒิบัตร จากคณะศิล<br>และหรือ ในเพจเฟส<br>ที่ได้ตรวจคำตอบแล่<br>https://www.facebo<br>เทคโนโลยีราชมงคล | แบบประเมินความรู้ฯ ได้ 70% ขึ้นไป (21/30 คะแนน) จะได้รับ<br>ปศาสตร์ มหาวิทยาลัยเทคโนโลยีราชมงคลพระนคร ทางอีเมล<br>บุ๊คฝ่ายกิจการนักศึกษา คณะศิลปศาสตร์ มทร.พระนคร หลังจาก<br>ว ขอให้ดิดตามเพจ และกดถูกใจ เพื่อรับทราบข่าวสาร<br>pok.com/ฝ่ายกิจการนักศึกษา-คณะศิลปศาสตร์-มหาวิทยาลัย<br>เพระนคร-100494375558817 |     |
| Allow cc via                                                                                                    | 'Other Identifier" fields                                                                                                    | 1   |
| <b>Email Options:</b><br>Some settings may re<br>quota.                                                                   | esult in additional emails being sent, which count against your daily ema                                                                                                    | ail |
| Name of Sender:                                                                                                    | ฝ่ายกิจการนักศึกษา คณะศิลปศาสตร์ มทร.พร                                                                                                    |     |
|                                                                                                    |                                                                                                    |     |

#### Setting Advance Certify'em

#### Email Options:

Some settings may result in additional emails being sent, which count against your daily email quota.

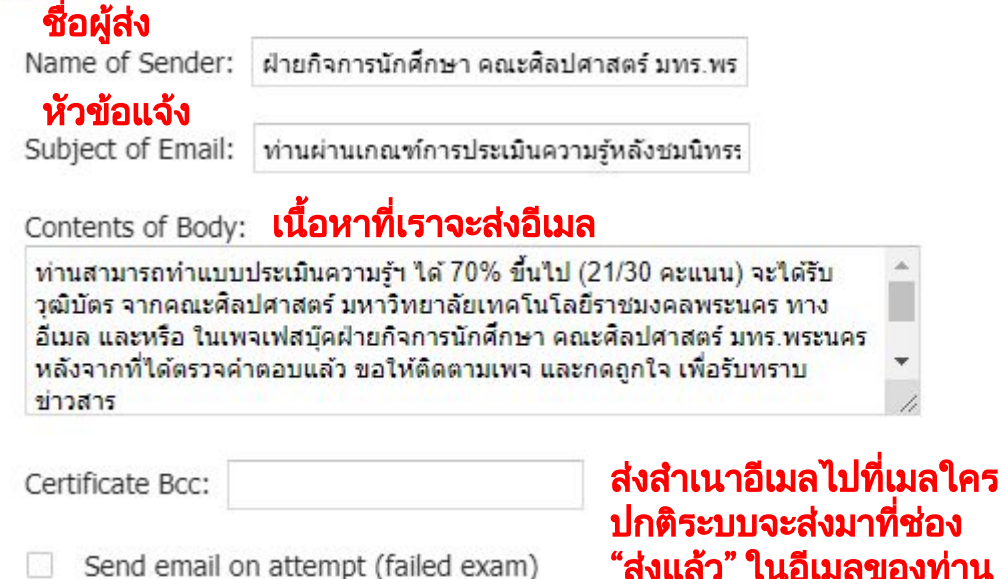

Certificate Options:

Save Chang

#### Setting Advance Certify'em

| 1111111                                            |                                     |                             |                         | - 11                      |   |
|----------------------------------------------------|-------------------------------------|-----------------------------|-------------------------|---------------------------|---|
| Certificate Bo                                     | c:                                  |                             |                         |                           |   |
| Send em                                            | ail on attempt (failed ex           | xam)                        |                         |                           |   |
| Certificate Op                                     | otions:                             |                             |                         |                           |   |
|                                                    |                                     |                             |                         |                           |   |
| Send as:                                           | IMAGE \$                            | ็อกเป็นไท<br>รือรูปภาพ      | là .PDF<br>IMAGE 1      | <mark>นามสกุล</mark> .Png |   |
| Send as: C                                         | IMAGE \$                            | โอกเป็นให<br>รือรูปภาพ      | là .PDF<br>IMAGE 1      | <mark>นามสกุล</mark> .Png |   |
| Send as: C<br>Share via:<br>Timezone:              | IMAGE<br>Email (typical)<br>Bangkok | โอกเป็นให<br>รือรูปภาพ<br>≎ | iá .PDF<br>IMAGE 1      | นามสกุล .Png              | l |
| Send as:<br>Share via:<br>Timezone:<br>Date Format | IMAGE \$                            | โอกเป็นให<br>รือรูปภาพ<br>≎ | lă .PDF<br>IMAGE 1<br>≑ | นามสกุล .Png              |   |

#### Resent Certificate : Reprocess

|               |                                                               |                                                                                                    |                                      |                     |                |                  |   | ส่ง | : | 1  |
|---------------|---------------------------------------------------------------|----------------------------------------------------------------------------------------------------|--------------------------------------|---------------------|----------------|------------------|---|-----|---|----|
| นทรรคการ ๑๙ 1 | Certify'em - Resend C                                         | ertificates                                                                                            |                                      |                     |                |                  | × |     |   | 21 |
|               | Click the "Reprocess" butto                                   | n next to each response to have Certify'em repro                                                       | cess it. A new record will           | be written in the   | Certificate Re | cords sheet, and |   |     |   |    |
|               | a new certificate will be ser<br>reprocessed (i.e. to correct | nt if the response received a passing score. If ava<br>a misspelled name). For more information, see h | ilable, click the "Edit" but<br>ere. | ton to first edit a | response befo  | ore it is        |   |     |   |    |
|               |                                                               |                                                                                                    |                                      |                     |                |                  |   |     |   |    |
|               | 05/19/2021<br>12:31:15                                        | panpimon@dusitaram.ac.th                                                                               | นาง                                  | 87%                 | Yes            | Reprocess        |   |     |   |    |
|               |                                                               |                                                                                                    |                                      |                     |                |                  |   |     |   |    |
|               | 05/19/2021<br>12:30:48                                        | nuijung1976@gmail.com                                                                                  | นางสาว                               | 93%                 | Yes            | Reprocess        |   |     |   |    |
|               | 05/19/2021<br>12:30:48                                        | payoau1977@gmail.com                                                                                   | นาง                                  |                     | Yes            | Reess            |   |     |   |    |
|               | 05/10/2021                                                    |                                                                                                    |                                      | 100%                | 1              |                  |   |     |   |    |
|               | 12:30:32                                                      | junechitchanok105@gamil.com                                                                            | นางสาว                               | 67%                 | No             | Reprocess        |   |     |   |    |
|               | 05/19/2021<br>12:29:32                                        | kamolnet2017@gmail.com                                                                                 | นาง                                  | 60%                 | Yes            | Reprocess        |   |     |   |    |
|               | 05/19/2021                                                    | trasin90@gmail.com                                                                                     | นาย                                  | 93%                 | Yes            | Reprocess        |   |     |   |    |

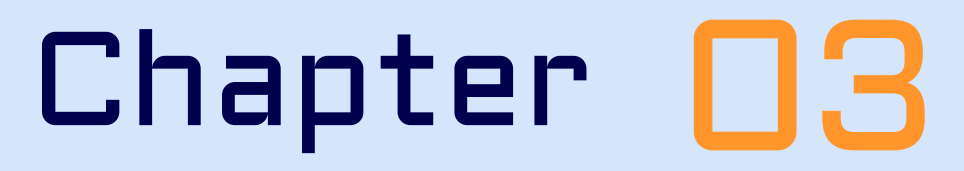

#### การสร้างเทมเพลทจาก Google Slide

การตั้งค่า A4 เกียรติบัตร / การออกแบบ (ง่าย ๆ) / การใส่โค้ด Certify'em
 การลบลายน้ำ / Google Sheet ของ Certify'em

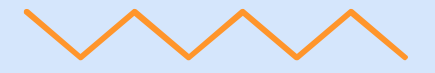

# ตั้งค่ากระดาษเป็น A4

| แชร์                                                                                                    | ] - Q 🔨 - 🖽                                                                                                    | ] พื้นหลัง เลย์เอาต์ <del>-</del> ธีม การเปลี่ยนสใลด์ | ^                  |
|----------------------------------------------------------------------------------------------------|----------------------------------------------------------------------------------------------------|-------------------------------------------------------|--------------------|
| ใหม่<br>เปิด Ci<br>นำเข้าสไลด์<br>ทำสำเนา<br>อีเมล<br>ดาวน์โหลด                                                 | Image: state state | คลิกเพื่อเพิ่มชื่อ                                    | -23+   -24+   -25+ |
| <ul> <li>ทางกระจังในแบบออพาสน</li> <li>ประวัติเวอร์ขัน</li> <li>เปลี่ยนชื่อ</li> <li>ย้ายไปที่ถังขยะ</li> </ul> | ▶                                                                                                    | คลิกเพื่อเพิ่มชื่อรอง                                 |                    |
| เผยแพร่ไปยังเว็บ<br>รายละเอียดเอกสาร<br>ภาษา<br>การตั้งค่าหน้ากระดาษ                                            | มันทึกของผู้บรรยาย                                                                                                    |                                                       |                    |

# Setting Paper : ตั้งค่ากระดาษเป็น A4

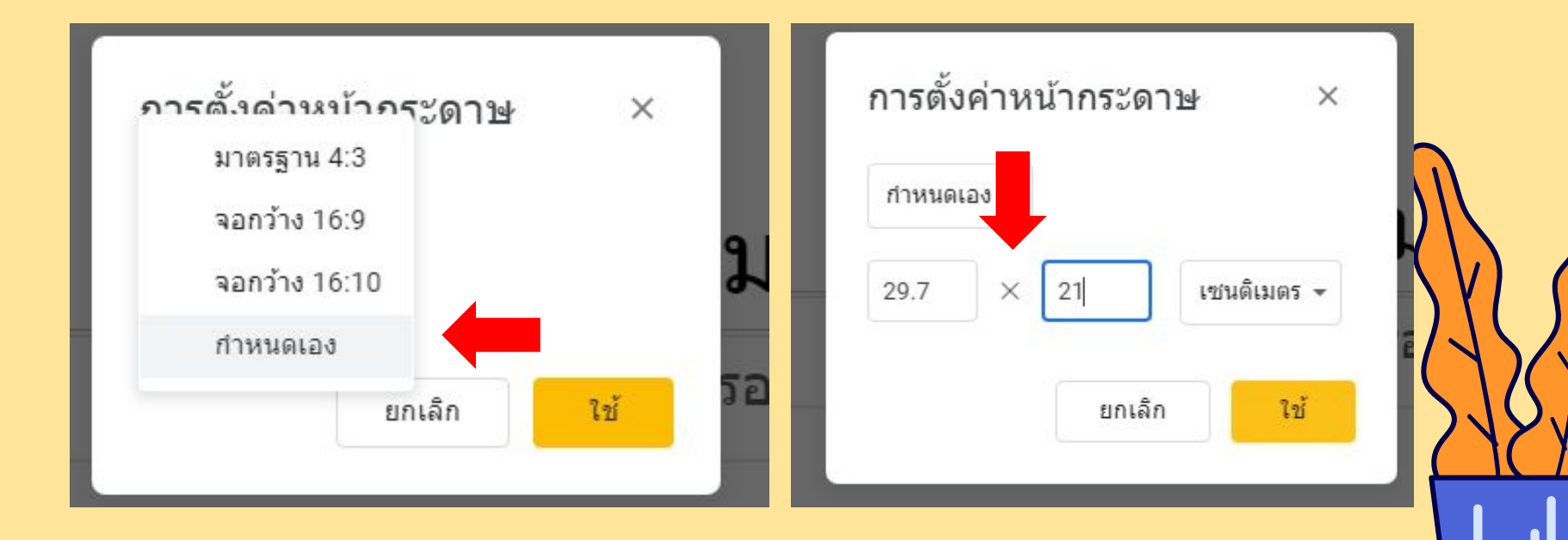

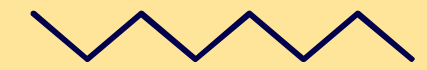

#### Create Certificate : สร้างสรรค์เกียรติบัตร

Website for .Png files1.flaticon.com2.pngplay.com3.freevector.com4.pngimg.com5.1001freedownloads.com6. icon-icons.com/th7. dryicons.com

| คณะฯ ขอมอบเกียรติบัตรฉบับนี้ให้ไว้เพื่อแสดงว่า<br><b>นายแก่งกาจ ฉลาดดี</b><br>ที่ได้เข้าร่วมกิจกรรมอบรมการจัดการความรู้ KM BUS RMUTP<br>ขอให้มีความสุข ความเจริญ ประสบแต่สิ่งอันเป็นมงคล<br>ให้ไว้ ณ วันที่ 7 เดือน มิ.ย. พ.ศ. 2564<br>Mongkol. D<br>เอาจารย์มงคล ดลสวัสดี์<br>อาจารย์ประชาคณะฯ |   |                                                                                                    | ID Certificate : xxxxxxxxxxxxx                    |
|----------------------------------------------------------------------------------------------------|---|----------------------------------------------------------------------------------------------------|---------------------------------------------------|
| นายเก่งกาจ ฉลาดดี<br>ที่ได้เข้าร่วมกิจกรรมอบรมการจัดการความรู้ KM BUS RMUTP<br>ขอให้มีความสุข ความเจริญ ประสบแต่สิ่งอันเป็นมงคล<br>ให้ไว้ ณ วันที่ 7 เดือน มิ.ย. พ.ศ. 2564<br>Mongkol. O<br>(อาจารยัมงคล ดลสวัสดี์)<br>อาจารย์ประจาคณะฯ                                                         | 1 | <mark>≖แแแ≖</mark><br>คณะฯ ขอมอบเกียรติบัตรฉบับนี้ให้ไ                                                           | เว้เพื่อแสดงว่า                                   |
| ที่ได้เข้าร่วมกิจกรรมอบรมการจัดการความรู้ KM BUS RMUTP<br>ขอให้มีความสุข ความเจริญ ประสบแต่สิ่งอันเป็นมงคล<br>ให้ไว้ ณ วันที่ 7 เดือน มิ.ย. พ.ศ. 2564<br>Mongkol. D<br>(อาจารยัมงคล ดลสวัสดี์)<br>อาจารย์ประจาคณะฯ                                                                              |   | นายเก่งกาจ ฉล                                                                                                    | าดดี                                              |
| Mongkol. D<br>(อาจารษัมงคล ดลสวัสดี์)<br>อาจารย์ประจาคณะฯ<br>(ผู้ช่วยศาสตราจารย์ ดร.สำเลิศ ประเสริฐกิจ)<br>คณบดีคณะฯ                                                                                                    |   | ที่ได้เข้าร่วมกิจกรรมอบรมการจัดการควา:<br>ขอให้มีความสุข ความเจริญ ประสบแต่<br>ให้ไว้ ณ วันที่ 7 เดือน มิ.ย. พ.ศ | มรู้ KM BUS RMUTP<br>สิ่งอันเป็นมงคล<br>1. 2564   |
|                                                                                                    |   | Mongkol. 0<br>(อาจารย์มงคล ดลสวัสด์)<br>อาจารย์ประจาคณะฯ                                                         | ยศาสตราจารย์ ดร.ส้าเลิศ ประเสริฐกิจ)<br>คณบดีคณะฯ |

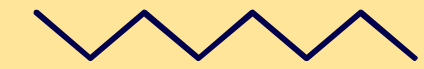

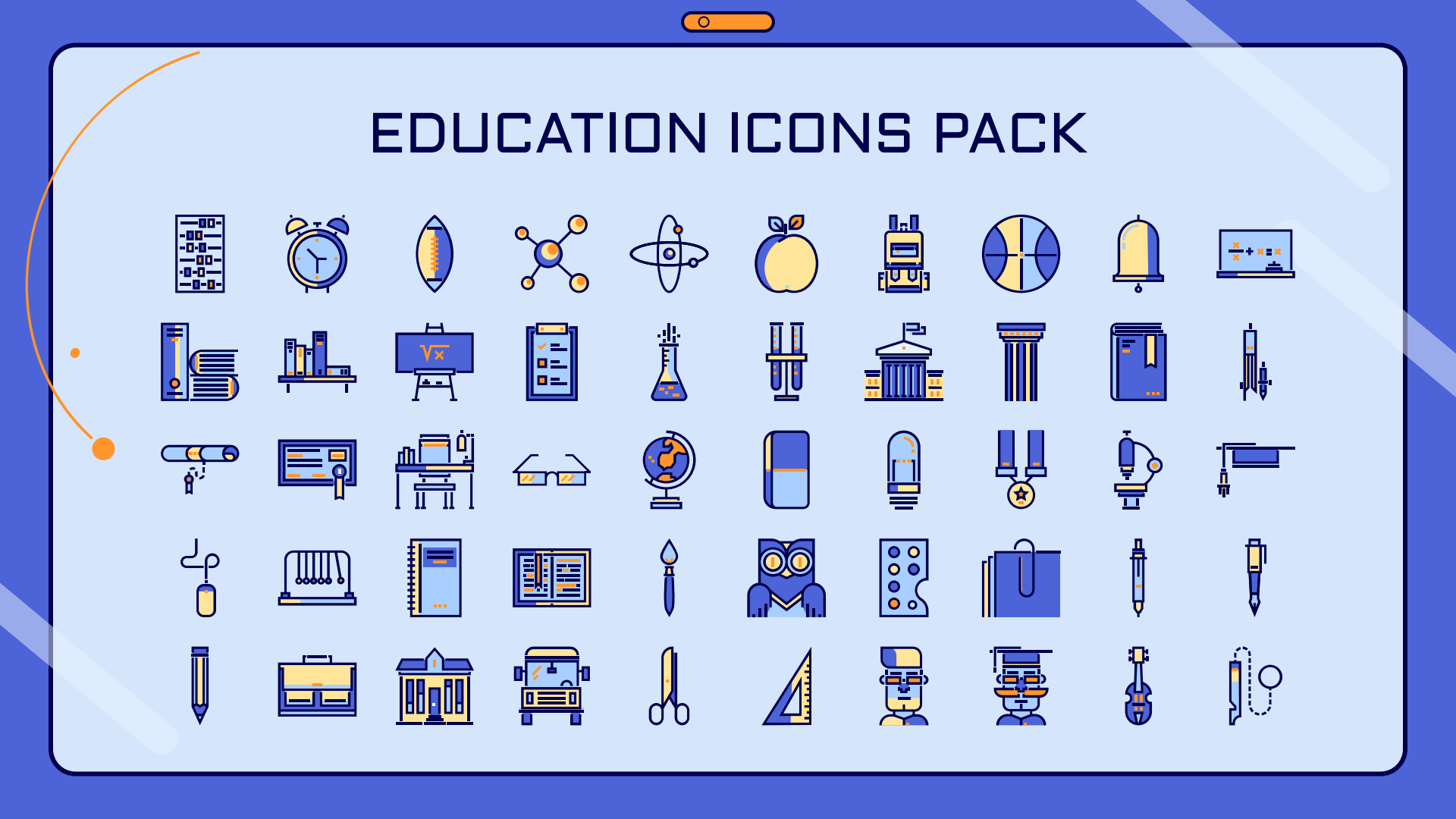

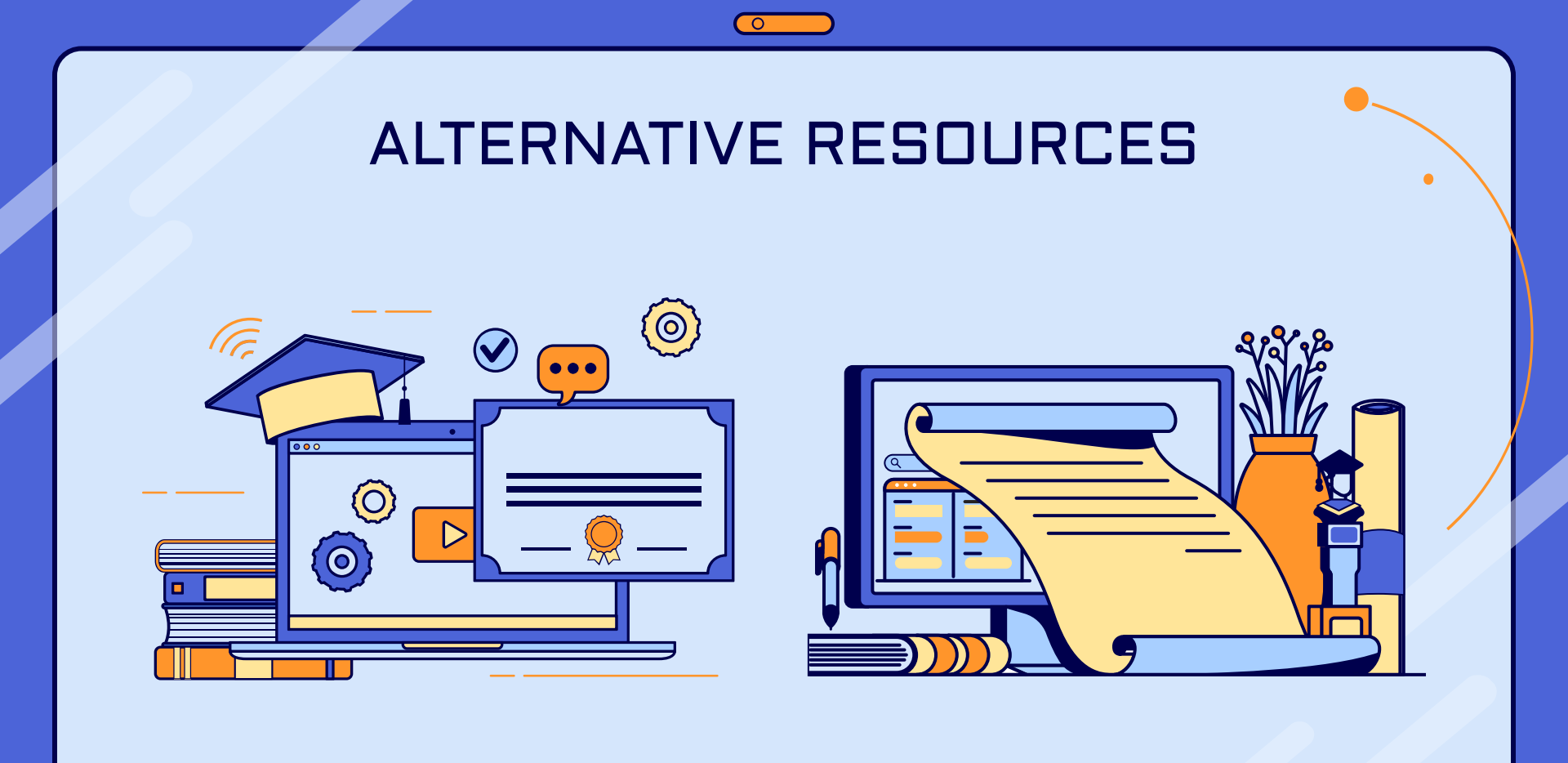

| Merge Tag                                               | Description                                                                                                   |
|---------------------------------------------------------|----------------------------------------------------------------------------------------------------|
| {{full name}}                                           | Full name of the exam-taker (from first question in exam, following email collection)                         |
| {{title}}                                               | Title of the Google Quiz (this is different than the file name of the Quiz)                                   |
| {{other identifier}}                                    | The first, optional "other identifier", which follows the full name                                           |
| {{other identifier2}}                                   | The second, optional "other identifier", which follows the first "other identifier"                           |
| {{other identifiers}}                                   | A combination of all available "other identifier" tags, seperated by a comma                                  |
| {{date}}                                                | The date of exam submission in appropriate regional format<br>(e.g. MM/DD/YYYY for USA, DD-MM-YYYY elsewhere) |
| {{date2}}                                               | The date of exam submission in DD-MM-YYYY format                                                              |
| {{percent}}                                             | The exam-taker's score as a percent (example: 95%)                                                            |
| {{passing percent}}                                     | The percent score required to pass the exam (example: 80%)                                                    |
| {{points}}                                              | The number of points the exam-taker scored                                                                    |
| {{points possible}}                                     | The total number of points possible to score in this exam                                                     |
| {{certificate id}}                                      | A 7-digit serial number, unique to this exam and exam-taker                                                   |
| {{other identifier3}}                                   | The third, optional "other identifier", which follows the second "other identifier"                           |
| {{other identifier4}}<br>Certifyem Gold & Platinum only | The fourth, optional "other identifier", which follows the third "other identifier"                           |
| {{other identifier5}}                                   | The fifth, optional "other identifier", which follows the fourth "other identifier"                           |
| {{other identifier6}}                                   | The sixth, optional "other identifier", which follows the fifth "other identifier"                            |

#### Database of Certify'em on Google Sheet

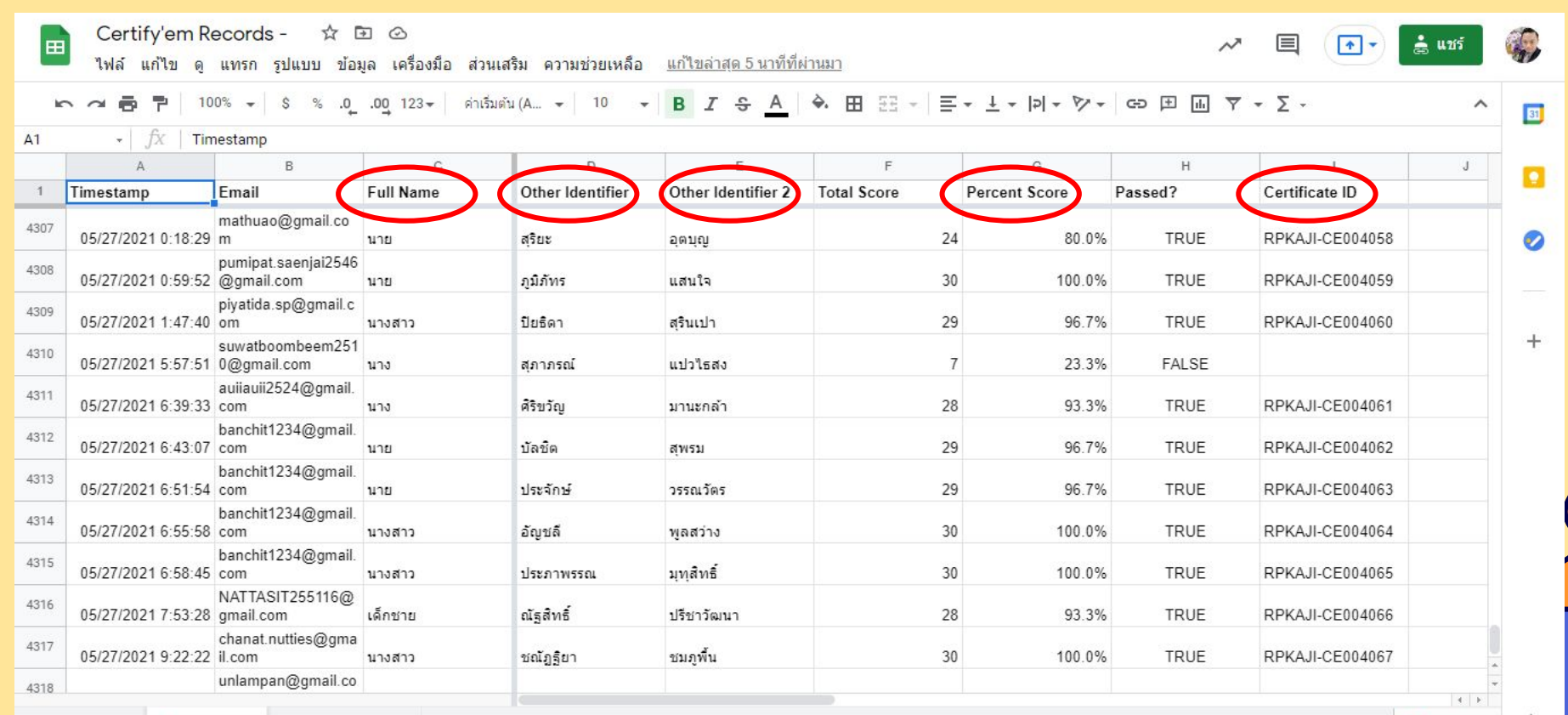

+ 🗏 Records 🔹 Link to Exam 👻

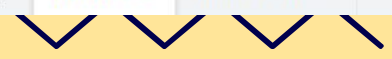

🔶 สำรวจ

# Tag Example

This certificate declares that

{{full name}}
{{other identifiers}}
has completed
{{title}}
on {{date}}, with a passing score of {{percent}}

Certificate ID {{certificate id}}

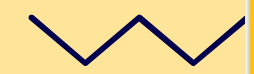

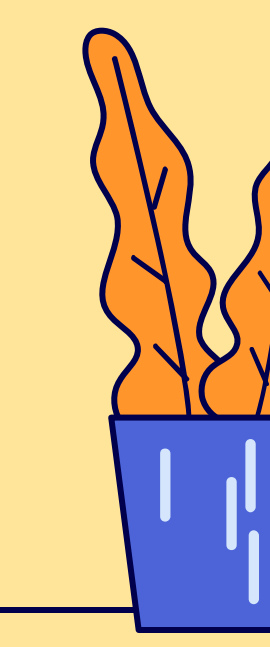

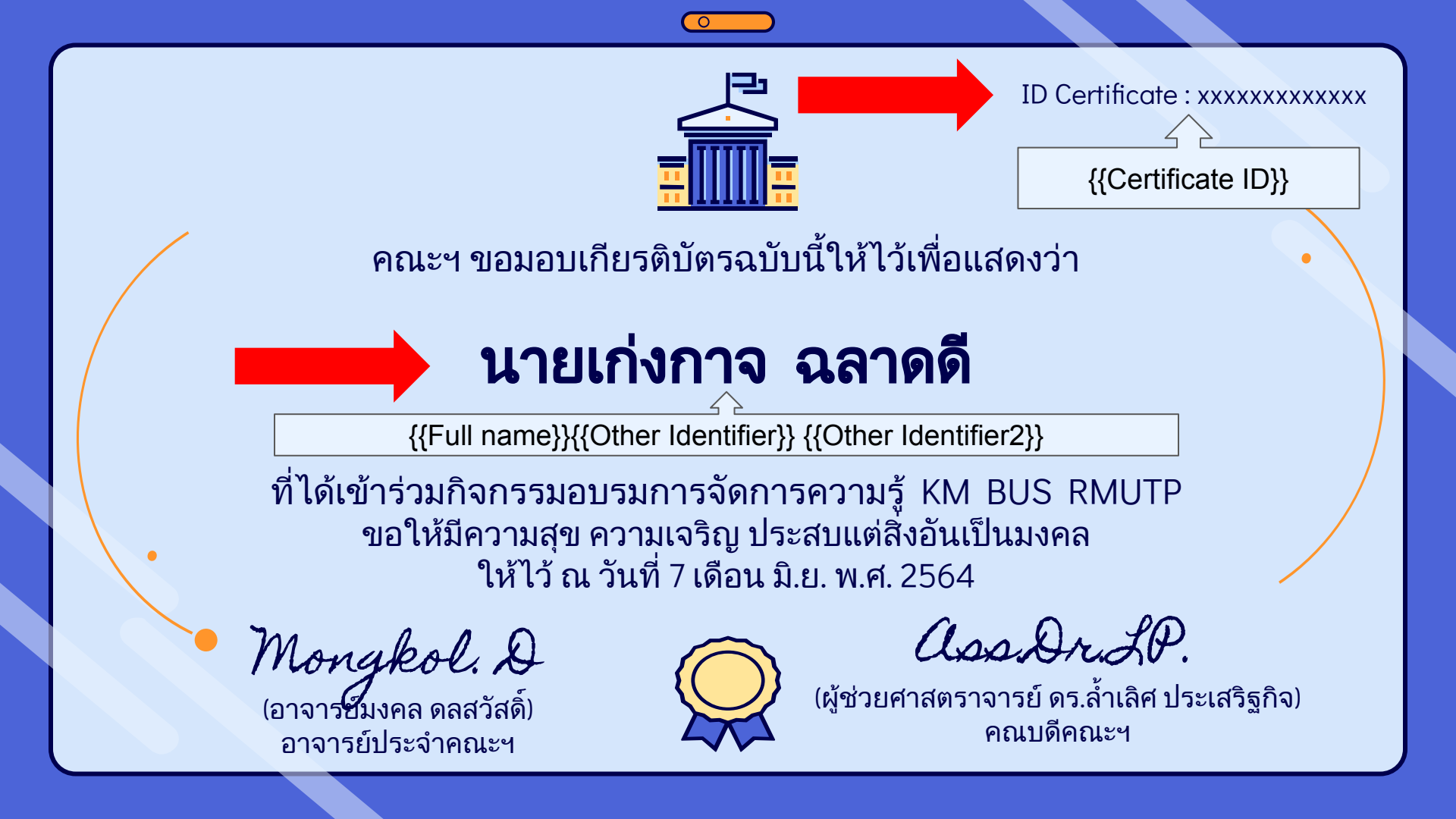

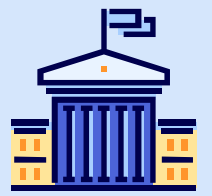

ID: KMRMUTP099585749-45

คณะฯ ขอมอบเกียรติบัตรฉบับนี้ให้ไว้เพื่อแสดงว่า

# นายเก่งกาจ ฉลาดดี

้ที่ได้เข้าร่วมกิจกรรมอบรมการจัดการความรู้ KM BUS RMUTP ขอให้มีความสุข ความเจริญ ประสบแต่สิ่งอันเป็นมงคล ให้ไว้ ณ วันที่ 7 เดือน มิ.ย. พ.ศ. 2564

Mongkol. D

(อาจาร**์ฮ**ัมงคล ดลสวัสดี้ อาจารย์ประจำคณะฯ

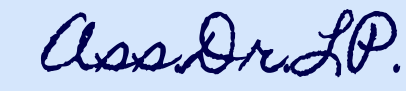

(ผู้ช่วยศาสตราจารย์ ดร.ล้ำเลิศ ประเสริฐกิจ) คณบดีคณะฯ

#### Database of Certify'em on Google Sheet

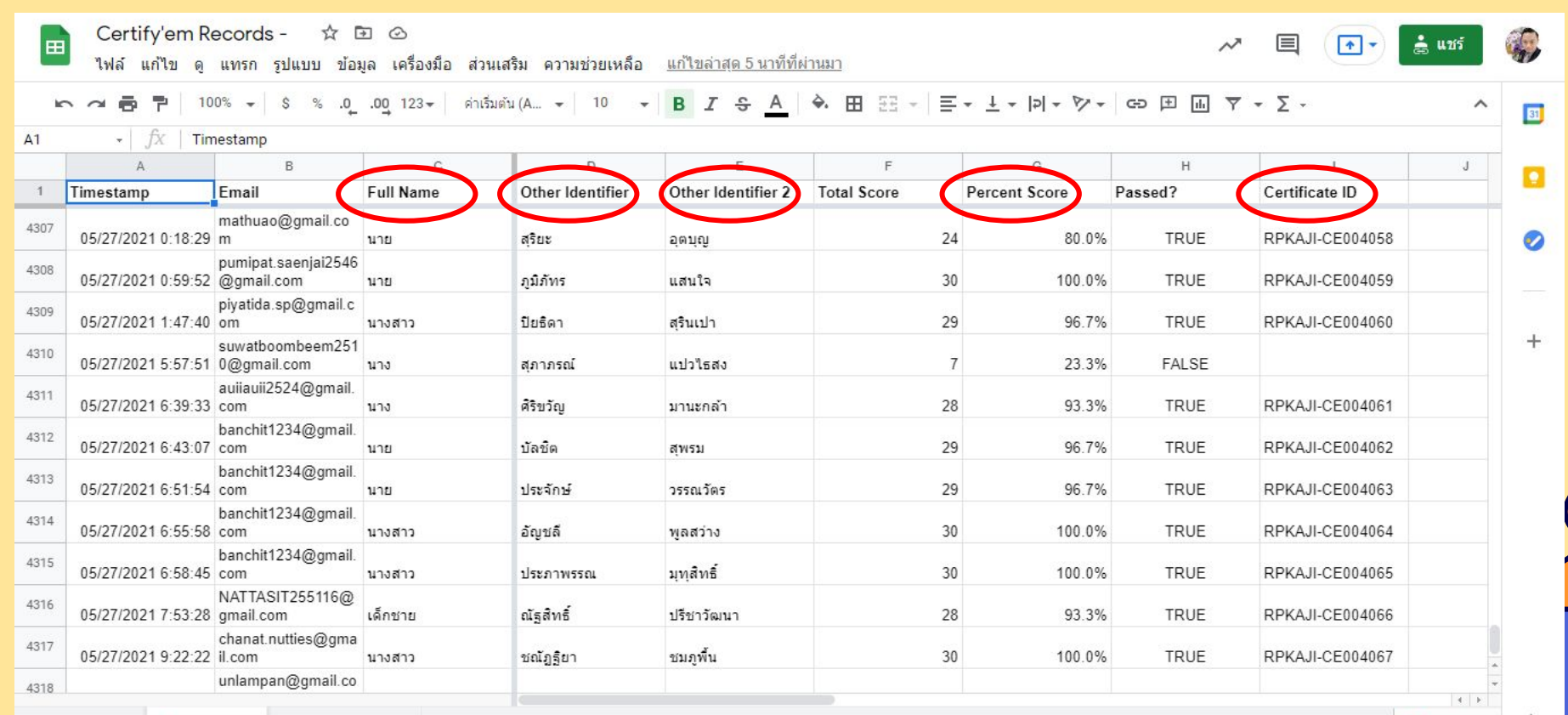

+ 🗏 Records 🔹 Link to Exam 👻

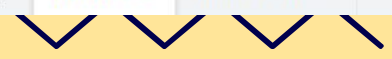

🔶 สำรวจ

# เทคนิคการลบลายน้ำในเกียรติบัตร

## หน้าที่สองให้ใส่ข้อมูลเกียรติบัตร

# หน้าแรกให้ใส่ข้อมูลอื่น ๆ

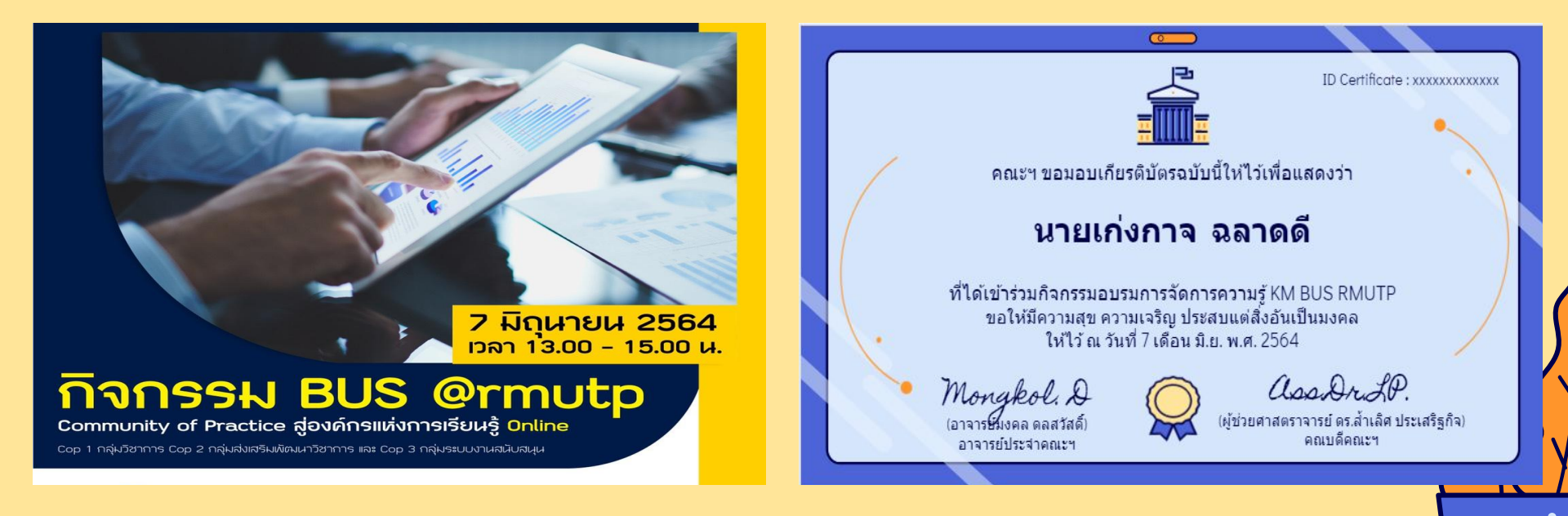

ไปแก้ Advance Setting Certify'em ให้เป็น Pdf

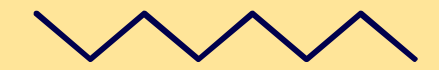

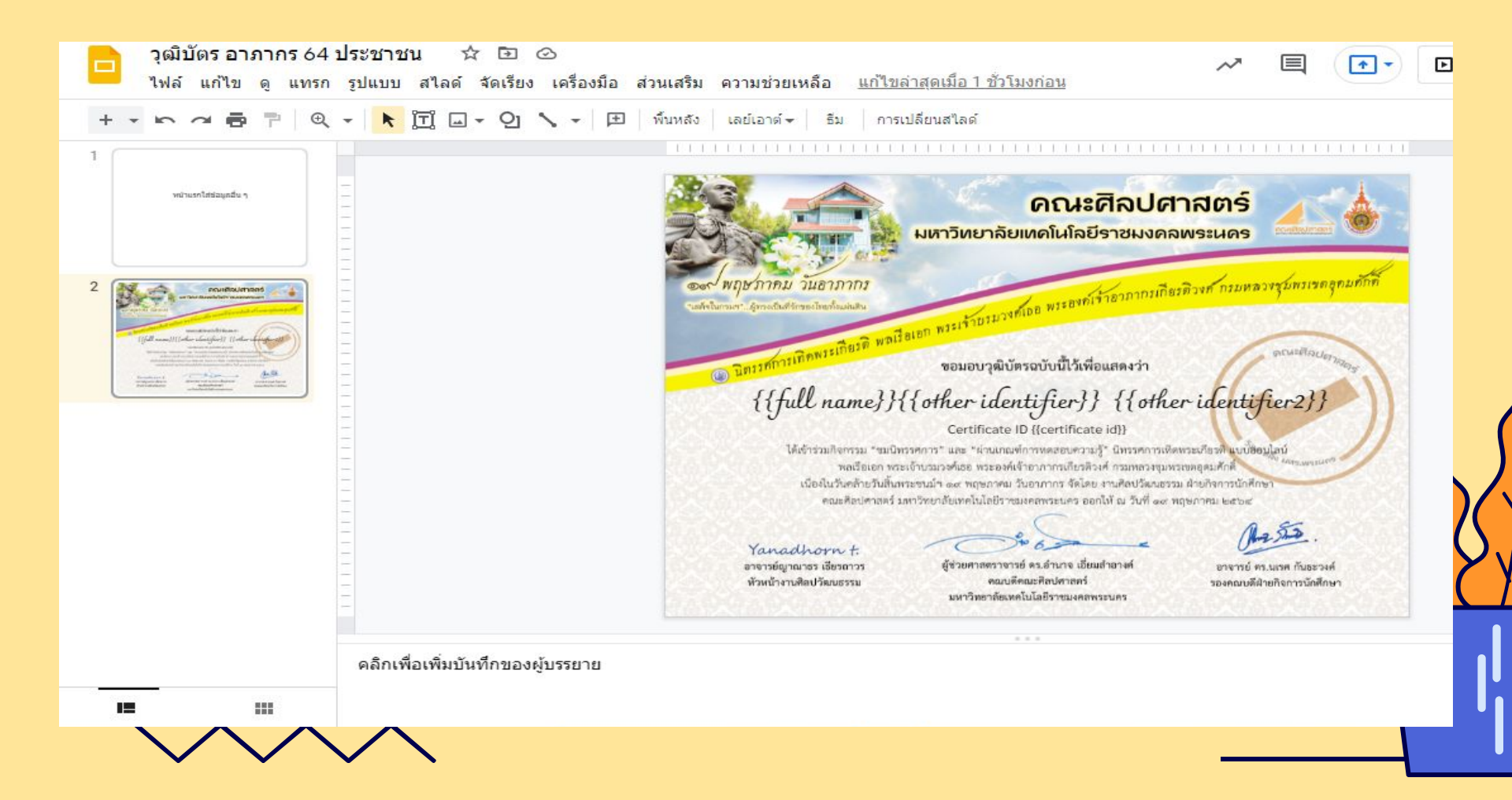

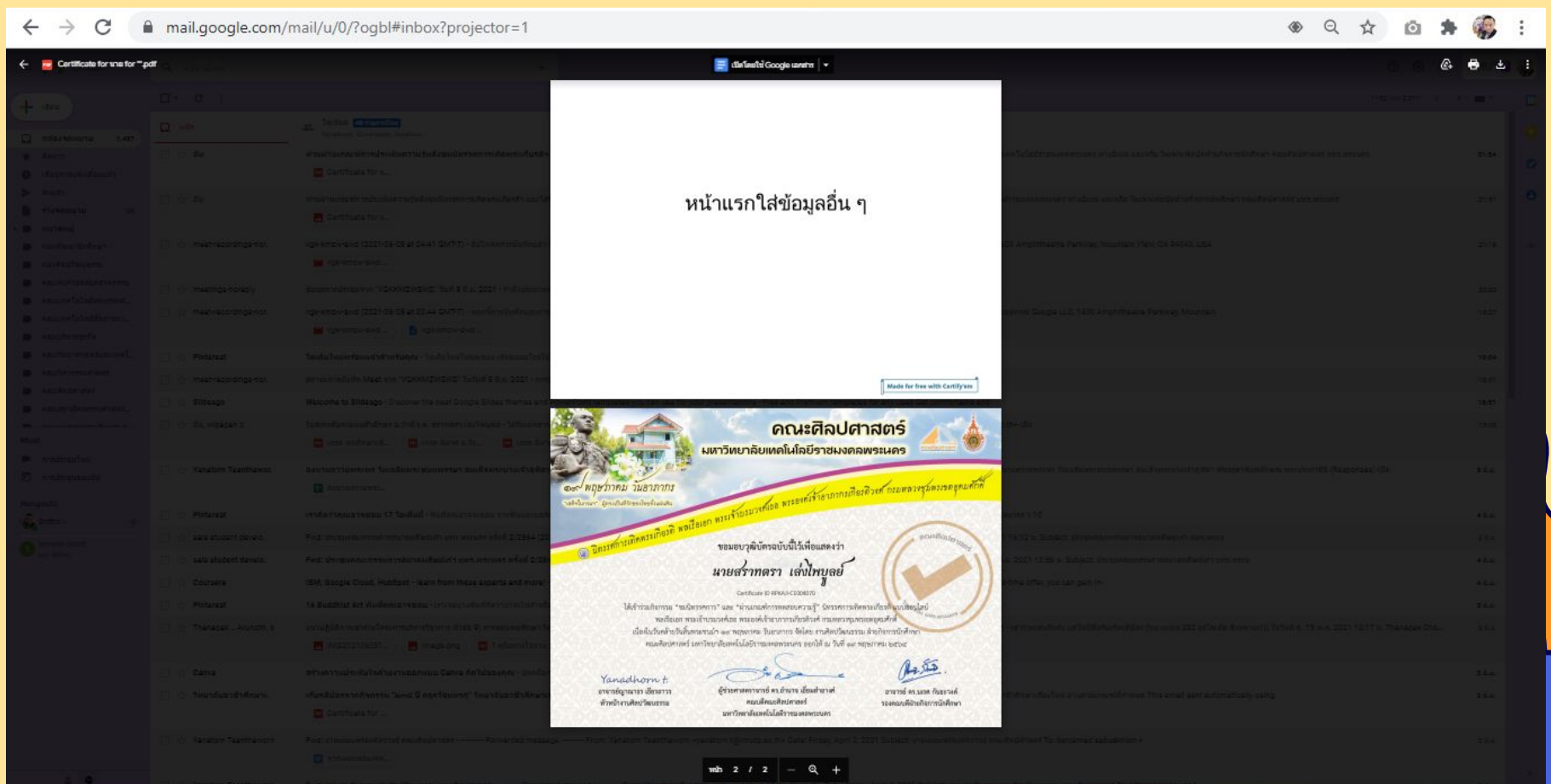

 $\overline{\phantom{a}}$ 

THANKS!

Do you have any questions? srattra.l@rmutp.ac.th +66 095 741 9288 http://larts.rmutp.ac.th 

#### SMART CERTIFICATE 4.0 by Certify'em

เทคนิคการสร้างเกียรติบัตรออนไลน์ด้วย Certify'em

โดย อาจารย์ ว่าที่ ร.ต. สราทตรา เล่งไพบูลย์ อาจารย์ประจำคณะศิลปศาสตร์ มทร.พระนคร